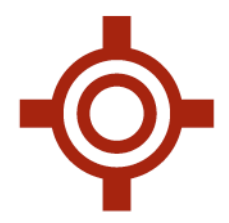

# Manitoba eHealth Diagnostic Imaging (DI) Reports

## **Pre-Requisites**

The Clinic must be running Accuro<sup>®</sup>EMR version 2015.02 or later and subscribe to the **eHealth\_Hub** service with the Manitoba eHealth Diagnostic Imaging (MB eHealth DI) module enabled.

### **Finding the DI Reports**

Once the MB eHealth DI module has been enabled the physicians will now have a new folder in their Home section called **Diagnostic Imaging**. This can be found by clicking Home on the upper left hand side of Accuro.

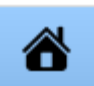

The user then expands the **Diagnostic Imaging** folder and selects the relevant provider they have permissions to view.

|          | 2 OptiMEDirect         | Received             |           | Patient        | Tests          |
|----------|------------------------|----------------------|-----------|----------------|----------------|
|          | Hail                   | 2012-Mar-07 11:50 AM | 🚴 Matched | PATIENT1, TEST | CHEST, TWO VIE |
| et mile  | E Documents            | 2012-Mar-07 9:46 AM  | 🚴 Matched | PATIENT1, TEST | ABDOMEN, MUL   |
|          | tabs                   | 2012-Mar-07 9:17 AM  | 🙈 Matched | PATIENT1, TEST | CHEST, TWO VIE |
| -        | 🖃 🛄 Diagnostic Imaging | 2012-Mar-07 9:13 AM  | 🙈 Matched | PATIENT1, TEST | MAMMOGRAPH     |
| гħ       | Adams, Avery           | 2012-Mar-07 9:13 AM  | 💩 Matched | PATIENT1, TEST | MAMMOGRAPH     |
| -        | Dickson, Daniel        | 2012-Mar-07 9:13 AM  | 💩 Matched | PATIENT1, TEST | CT BRAIN INFUS |
| 1        |                        | 2012-Mar-07 9:13 AM  | 💩 Matched | PATIENT1, TEST | SINUSES        |
| -        | Stars                  | 2012-Mar-07 9:13 AM  | 🚴 Matched | PATIENT1, TEST | ANGIOGRAM, DI  |
| <b>B</b> | _                      | 2012-Mar-07 9:13 AM  | 🚴 Matched | PATIENT1, TEST | REGIONAL BONE  |
|          |                        | 2012-Mar-07 9:13 AM  | atched 🔬  | PATIENT1, TEST | INJECTION      |

**Note:** To ensure that a provider will correctly receive the files to their folder confirm that the Provider ID number is specified as a Lab ID under the provider configuration.

- Press F2 on your keyboard or from the Accuro main menu select Tools\Configure Providers
- Select the provider you need to configure
- Press **Configure** and click the **green plus** icon.
- Enter the Provider ID provided by Manitoba eHealth into the Lab ID column and set the Lab Source as MB eHealth DI
- Update the provider

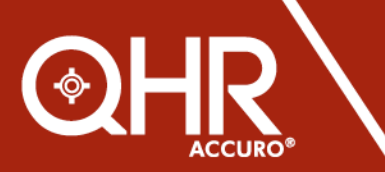

QHRtechnologies.com

1.855.550.5004 toll free

|            | Ŷ                                                |             |
|------------|--------------------------------------------------|-------------|
| ab Results | Lab Source                                       | Exact Match |
| 12345      | MB eHealth DI<br>MB eHealth DI<br>MB eHealth DSI | м           |
|            |                                                  |             |

# Matching Reports to Patients When Unmatched

By design, if a patient exists in Accuro and that patient's demographics are entered in a report, that report will be attached to the patient automatically.

If the report has not matched to a patient, you must manually match the report to a patient by selecting

the

Q Locate Patient button.

| 🔶 Trans                                                                                                    | sfer Lab ×                                                                                                    |
|----------------------------------------------------------------------------------------------------|----------------------------------------------------------------------------------------------------|
| Lab Patient Name: PATIENT1 TEST PHN: 955500511 DOB: 1965-Apr-25 Addr.: 22 HAROLD AVENUE WINNIPEG R2M 4W9 MHSC #: Possible Matches PATIENT1 TEST 955500511 1965-Apr-25 | Accuro Patient           Name:         PATIENT1, TEST           PHN:         955500511           DOB:         1965-Apr-25           Addr.:         22 HAROLD AVENUE           MHSC #: |
|                                                                                                    | Match Add Patient Cancel                                                                                                    |

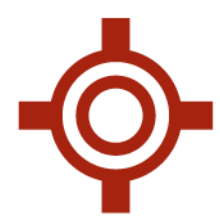

Once Locate Patient is selected a window similar to above will display.

- The upper left section of the screen contains the patient information that is pulling from the report.
- The bottom left section of the screen contains a list of possible matches already in Accuro. By default, Accuro provides the best possible matches using the demographics from the report. If the correct patient is not presented in the best possible matches you can search for the correct patient using the text fields in the lower right section of the screen. Once the patient is selected you can use the Match button to link the report with the selected patient.
- The upper right section of the screen contains the currently selected best possible match patient demographics.
- If there is no existing possible match, to save time you can select **Add Patient** at the bottom right of the screen. This will pull in the available information from the report (example illustrated below).

|                 |                |           | New Pati  | ent              | × |
|-----------------|----------------|-----------|-----------|------------------|---|
| Last Name       | PATIENT1       |           |           |                  |   |
| First Name      | TEST           |           |           |                  |   |
| Middle Name     |                | м 🗸       |           |                  |   |
| PHIN            | 955500511      | MB 🗸      | MHSC      |                  |   |
| HC Expiry       | MM/DD/YYYY     |           | Address   | 22 HAROLD AVENUE |   |
| Birthdate       | 04/25/1965     |           | City      | WINNIPEG         |   |
| Home Phone      | (204) 555-9000 |           | Province  | MB, Canada       | ~ |
| Work Phone      |                |           | Postal    | R2M 4W9          |   |
| Cell Phone      | (000)          |           | Fam. Phy. | None             |   |
| Deferred Du     | (000) <u>-</u> |           | Insurer   | MHSC             | ¥ |
| Referred By     | None           | <b>S</b>  | Status    | Active           | ~ |
| File Number     |                |           | Global Me | essage           |   |
| Office Provider | None           | Q         |           |                  |   |
|                 |                |           |           |                  |   |
|                 | с              | lear (F1) | Aliases   | Add Cancel       |   |

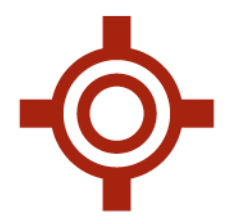

## **Checking the Unassigned Folder**

Matching of these reports is done based on the provider who should receive the report, however it is important to check the **Unassigned** folder to ensure that there are no reports that have not matched to a provider.

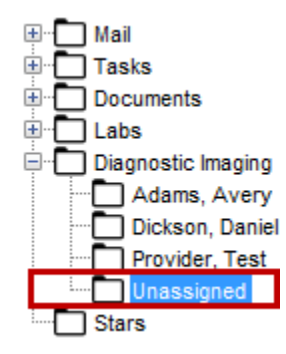

If there are reports that have not matched, they can be matched by highlighting the report and pressing the **Assign Provider** button. Using the drop down menu, select the appropriate provider.

| Assign Provider × |                                                                                                    |                             |  |  |  |  |  |  |
|-------------------|----------------------------------------------------------------------------------------------------|-----------------------------|--|--|--|--|--|--|
| Se Se             | lect the provider to a<br>Dickson, Daniel V<br>Adams, Avery<br>Dickson, Daniel<br>Provider, Test<br>OK Ca | assign the lab to:<br>ancel |  |  |  |  |  |  |

The report will now be available for review in the selected provider's inbox. Once the provider has seen the report in their Diagnostic Imaging inbox they can select Review which will remove the entry from view in their inbox.

If Review has been selected inadvertently, Review History can be selected from within the Diagnostic Imaging inbox, the following screen will appear.

|                             |                   | Ŷ           |             |
|-----------------------------|-------------------|-------------|-------------|
| ¢                           | Lab Review        | w History   | - 🗆 ×       |
| Date 06/11/2015 to 06/11/20 | 15 Provider -Unas | ssigned- v  |             |
| Patient                     | Test              | Review Time | Reviewed By |
|                             |                   |             |             |
| Unreview Selected           |                   |             | Close       |

Selecting a date range and provider will display a list of reviewed items. If any need to be un-reviewed, highlight the item and select **Unreview**.

A report title with bolded font indicates that the report is new and unread. The report title will change to plain (un-bolded) font once the report has been viewed. To indicate that a report is new and unread, right-click the report and select **Mark as Unread**.

|           | 1 ditorit |   |                |     | 10010                     |
|-----------|-----------|---|----------------|-----|---------------------------|
| 💩 Matched |           |   |                | Two | Cardio Respiratory Report |
|           |           | C | Mark as Unread |     |                           |
|           |           |   | Print Lab      |     |                           |
|           |           |   | Delete Lab     |     |                           |
|           |           |   | New Lab        |     |                           |

#### **Report Notes**

Notes can be added to an individual report. This can be done by selecting a report, scrolling to the bottom, and recording a note in the notes field. The change will be saved automatically, including updating the record in the patient chart.

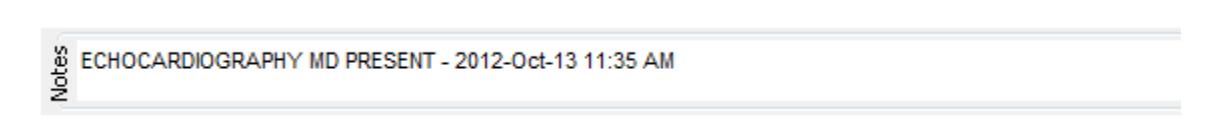

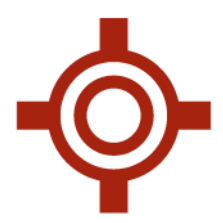

If multiple versions of the same report have been received, there will be a clock like icon will that will display to the right of the test name. Clicking this icon will display previous versions of the same report. It is important to note that the order they are displayed is the order in which they were received.

#### **Viewing Reports in the Virtual Chart**

The reports will look as follows in the Virtual Chart with the Type set as Diagnostic Imaging and the SubType displaying the specific Imaging category:

| ¢        |                           | Accuro EMR - Be                  | eta Build 2015.02 -       | MB CURRENT           |                           |              | ×        |
|----------|---------------------------|----------------------------------|---------------------------|----------------------|---------------------------|--------------|----------|
| Patient: | PATIENT1, TEST 1965       | 5-Apr-25 (50 Yr male) 955        | 5500511 (204) 555         | 5-9000               |                           |              | Test     |
|          |                           |                                  |                           |                      |                           | 0            |          |
|          | Day Sheet Encounter Notes | Chronic Conditions Virtual Chart | Medications Patient Infor | mation               |                           |              | ^        |
| •        | Dationt DATIENT1 TEST     |                                  | 50 years old r            | nala 🖌 Letters/Form  | ns 🗸 Tasks                | Search Pa    | itient   |
| 7        | Patient PATIENTI, TEST    |                                  | v 30 years out            | Patient Note         | s 🗸 Labs                  |              |          |
| Ċ        |                           |                                  | 0                         | Generated I          | Letters 🗸 Documents       | Date Filter: |          |
| -E       |                           |                                  |                           |                      |                           |              |          |
|          | All                       | Date I                           | Туре                      | SubType              | Note                      | From         | <b>₽</b> |
| 1        | Generated Letters         | 2012-Mar-07                      | Diagnostic Imaging        | Xray                 | CHEST, TWO VIEWS: No Note | 1            | <u> </u> |
| -        | Notes                     | 2012-Mar-06                      | Diagnostic Imaging        | Xray                 | SINUSES: No Note          |              |          |
|          | Pregnancies               | 2012-Mar-06                      | Diagnostic Imaging        | Nuclear Medicine     | REGIONAL BONE: No Note    |              |          |
| _        | Angiogram                 | 2012-Mar-06                      | Diagnostic Imaging        | NINJ                 | INJECTION: No Note        |              |          |
| \$       | Bone Mineral Dens         | 2012-Mar-06                      | Diagnostic Imaging        | Bone Mineral Density | BONE MINERAL DENSITY - TH | IRE          |          |
| -        | Mammogram                 | 2012-Mar-06                      | Diagnostic Imaging        | MRI                  | MR ABDOMEN - PROTOCOL: I  | No           |          |
| O        | MRI                       | 2012-Mar-06                      | Diagnostic Imaging        | Ultrasound           | ABDOMEN COMPLETE: No Not  | te           |          |
|          | Nuclear Medicine          | 2012-Mar-06                      | Diagnostic Imaging        | ст                   | CT BRAIN INFUSED: No Note |              | -        |
|          | Ultrasound                | 2012-Mar-06                      | Diagnostic Imaging        | Xray                 | SINUSES: No Note          |              |          |
|          | Diagnosis 🗸 🗸             | 2012-Mar-06                      | Diagnostic Imaging        | ст                   | CT ABDOMEN AND PELVIS IN  | FUS          |          |
|          |                           | 2012-Mar-06                      | Diagnostic Imaging        | Nuclear Medicine     | REGIONAL BONE: No Note    |              | -        |
| n -      | Category:                 | 2012 Mar 06                      | Discrectio Imagina        |                      | IN ISCTION: No Noto       |              | ~        |
|          | 日来の                       |                                  |                           |                      |                           |              |          |
|          |                           |                                  |                           |                      |                           |              |          |

\*Note Diagnostic Imaging reports that have been manually entered into Accuro will not be sorted under the specified Diagnostic Imaging heading. Users must also search document areas where the manual DI reports have been stored.

#### **Mapping Reports**

The Diagnostic Imaging Reports Categorization Mapping gives the clinic the ability to change the way that reports received through the MB eHealth DI module are displayed in the Chart and Inbox. Mapping

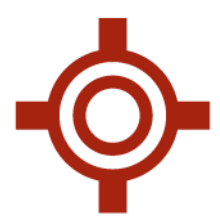

can be adjusted by a user with System Administrator access. To do so, press the **Alt** key on the keyboard and select **Configuration\Configure Lab Code Mappings**.

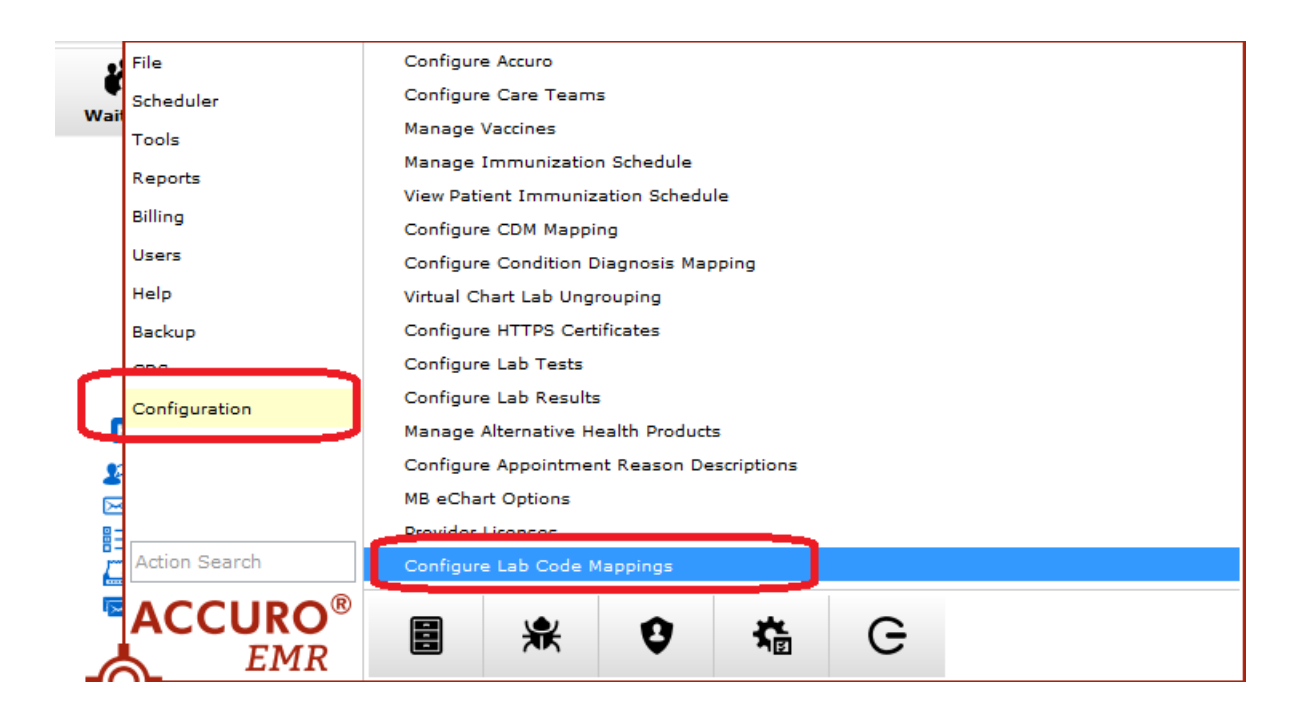

When the 'Configure Lab Code Mappings' table is opened the following screen will be displayed for the MB DI Report Categorization Mapping.

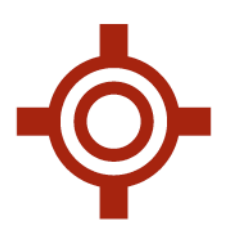

|   | Code | Exam Code       | Description                         |  |
|---|------|-----------------|-------------------------------------|--|
| 0 | BD   |                 | Bone Mineral Density                |  |
|   | (    | Bone Mineral De | Bonez                               |  |
|   | •    | NBMD1           | BONE MINERAL DENSITY - ONE SITE     |  |
|   | •    | NBMD2           | BONE MINERAL DENSITY - TWO SITES    |  |
|   | •    | NBMD3           | BONE MINERAL DENSITY - THREE SITES  |  |
|   | •    | NBMDVF          | BONE DENSITY VERTEBRAL FRACTURE     |  |
| 0 | СТ   |                 | ст                                  |  |
|   |      | CBRSEC          | CT BRAIN & SELLA (ALL COMBINED)     |  |
|   | •    | CSPLN           | CT LUMBAR SPINE UNINFUSED           |  |
|   | •    | CBXN            | CT BIOPSY/ASPIRATION NECK           |  |
|   | •    | CUERTC          | CT UPPER EXTREMITY, RIGHT, COMBINED |  |
|   | •    | CBRSINC         | CT BRAIN & SINUSES (ALL COMBINED)   |  |
|   | •    | CSPLI           | CT LUMBAR SPINE INFUSED             |  |
|   | •    | C3DRR           | CT 3D RECONSTRUCTION - RAD          |  |
| [ | 00   | СВХА            | CT BIOPSY/ASPIRATION ABDOMEN        |  |

Codes can be added by clicking the icon at the lower left hand side. Each report is associated with an exam code. These exam codes can be categorized and displayed under a main code category. For example, a report with the exam code NBMD1 can be categorized and displayed under the Bone Mineral Density category.

In the following example, adding new mapping will be demonstrated using exam code 'NINJ' which is used for injections.

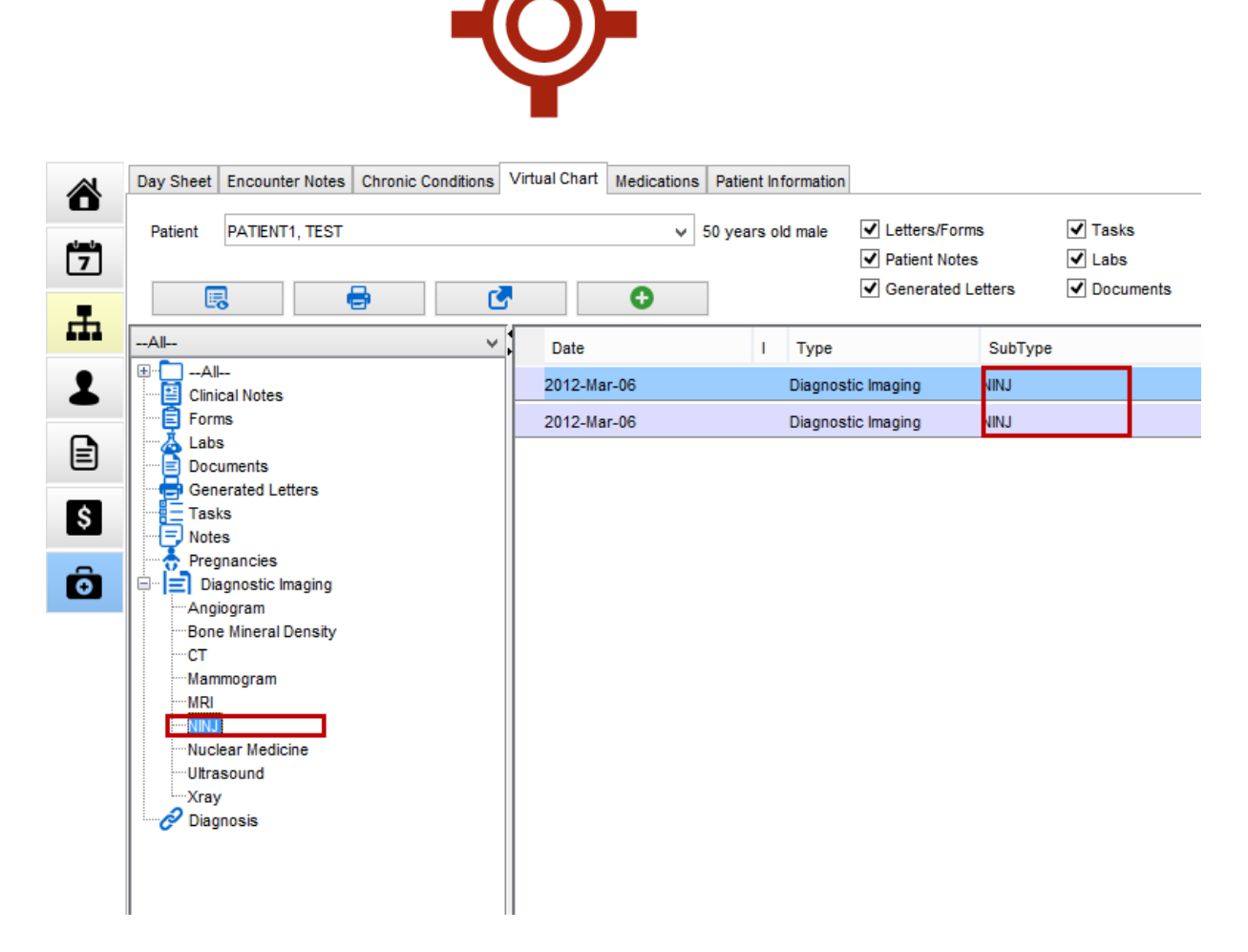

If a clinic decides that they would like "NINJ" to be displayed as 'Injection' in the virtual chart display, this can be updated by performing the following actions in the Diagnostic Imaging Reports Categorization Mapping area.

- 1. To create a new category, click the green plus icon and press Code.
- 2. Enter the code which is to be used. In this case the mnemonic entered is 'INJ'.
- 3. Give the code a description to be displayed in the virtual Chart. In this field the code description will be 'Injection'.

| 4 | ≽ |      |   | MB DI Repo      | ort Categorization Mappings 🛛 🗖 🗖  | × |
|---|---|------|---|-----------------|------------------------------------|---|
|   |   | Code |   | Exam Code       | Description                        |   |
|   | 0 | INJ  |   |                 | Injection                          |   |
|   | 0 | BD   |   |                 | Bone Mineral Density               |   |
|   |   |      | 0 | Bone Mineral De | Bonez                              |   |
|   |   |      | 0 | NBMD1           | BONE MINERAL DENSITY - ONE SITE    |   |
|   |   |      | 0 | NBMD2           | BONE MINERAL DENSITY - TWO SITES   |   |
|   |   |      | 0 | NBMD3           | BONE MINERAL DENSITY - THREE SITES |   |

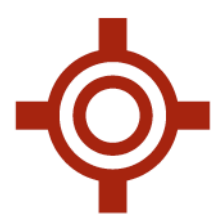

- 4. To assign the exam code, click the green plus icon again and press **Exam Code**.
- 5. Chose an updated exam code to be displayed for the description. In this example, 'NINJ' is listed under subtype in the Virtual Chart.

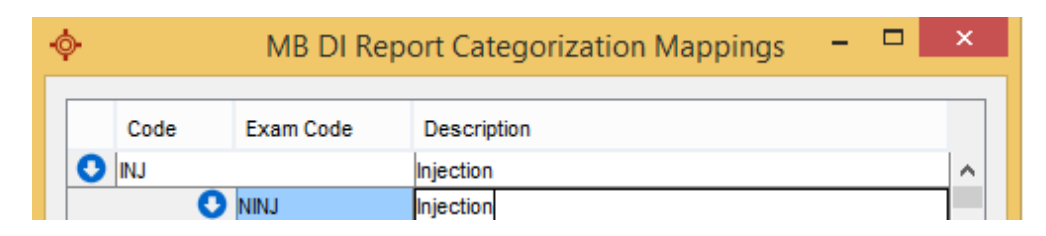

The following mapping will be presented after saving the updated mappings and refreshing the tabs in the Virtual Chart:

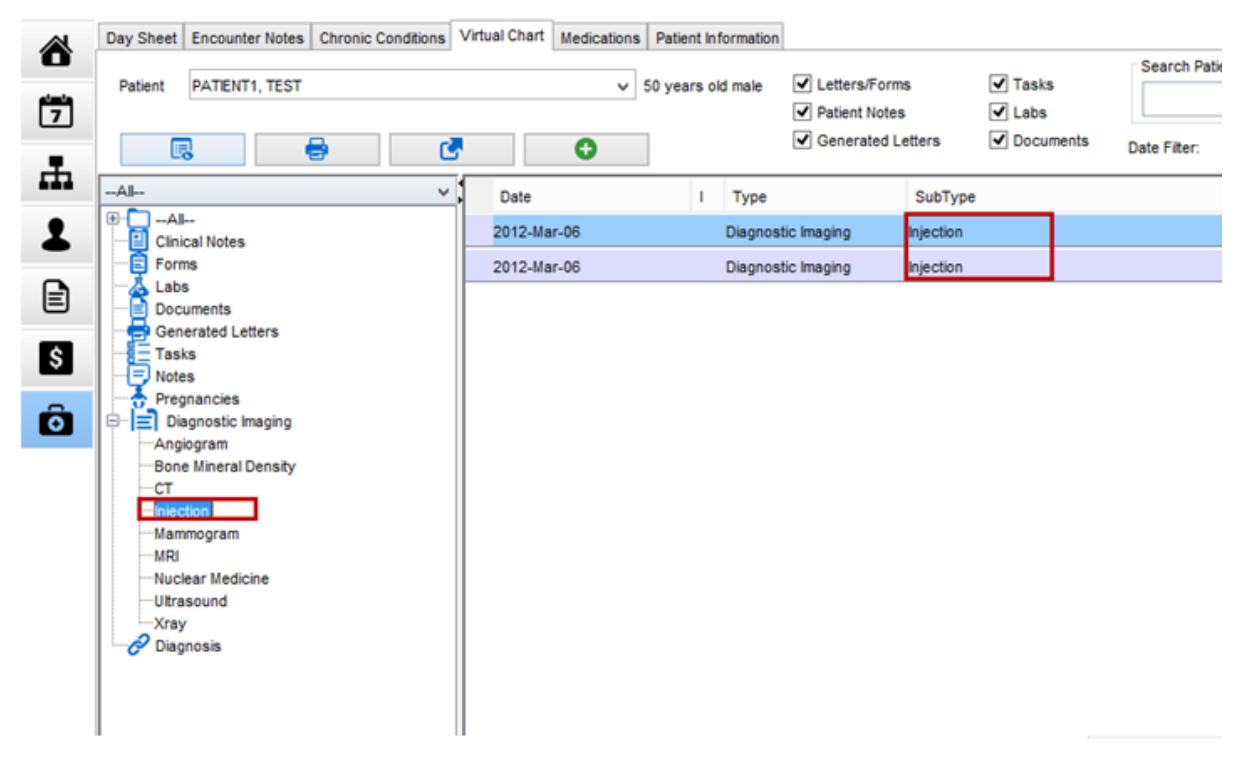

# **Questions and Support**

For Accuro Support, or to arrange training on this process, please go to **Help > Send Feedback** in Accuro or call QHR Technologies at 1-866-729-8889.

Accuro Client Services Team QHR Software www.QHRTechnologies.com

Date of Revision: Oct 8 2015